# Benutzerhandbuch

MDS 5 - C - Modem

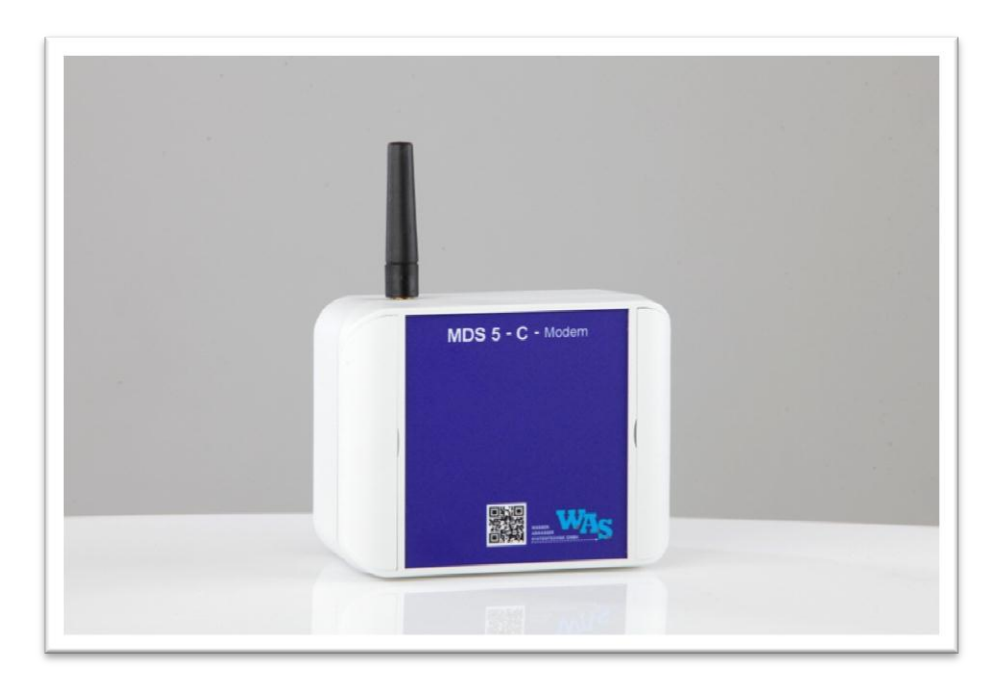

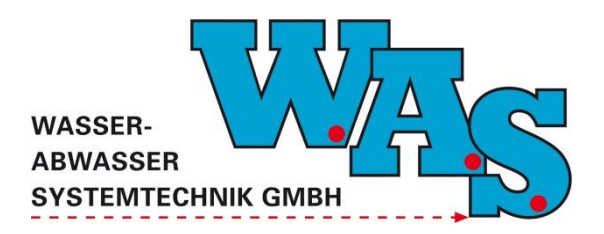

Version: 1.01 Gültig ab: 13.03.2014

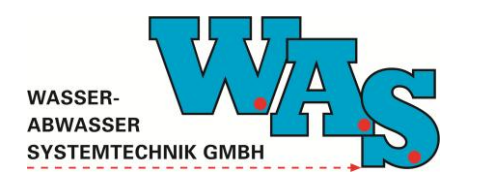

Seite I Version: 1.01 Gültig ab: 13.03.2014

## Inhaltsverzeichnis

| 1 | AL  | LGEMEINES 1                                 |    |
|---|-----|---------------------------------------------|----|
|   | 1.1 | Anwendung                                   | 1  |
|   | 1.2 | HAFTUNGSAUSSCHLUSS                          | 1  |
| 2 | SP  | EZIFIKATION DES MESSSYSTEMS2                |    |
|   | 2.1 | LIEFERUMFANG                                | 2  |
|   | 2.2 | GERÄTEANSICHT                               | 3  |
|   | 2.3 | TECHNISCHE DATEN                            | 5  |
|   | 2.3 | Allgemein                                   | 5  |
|   | 2.3 | 2.2 Stromversorgung                         | 6  |
|   | 2.3 | 2.3 Versorgung mittels MDS 5 - C - Batterie | 7  |
| 3 | EIN | ILEGEN DER SIM-KARTE                        |    |
| 4 | PR  | OGRAMMIERUNG MIT DER PC SOFTWARE WBEDIEN9   |    |
|   | 4.1 | TIMER-EINSTELLUNGEN                         | 9  |
|   | 4.2 | PUSH-BETRIEB                                | 12 |
|   | 4.2 | .1 "D-Kanal"-Format                         | 14 |

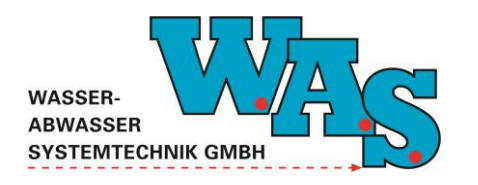

Seite II Version: 1.01 Gültig ab: 13.03.2014

## Abbildungsverzeichnis

| Abbildung 1: MDS 5 - C - Modem                                                        | 3  |
|---------------------------------------------------------------------------------------|----|
| Abbildung 2: MDS 5 - C - Batterie                                                     | 4  |
| Abbildung 3: Stromversorgung, Variante 1                                              | 6  |
| Abbildung 4: Stromversorgung, Variante 2                                              | 6  |
| Abbildung 5: Zwei Lithium/Thionychlorid-Batterien                                     | 7  |
| Abbildung 6: Seitenteile aufgeklappt                                                  | 7  |
| Abbildung 7: Modem-Inhalt mit SIM-Kartenhalter                                        | 8  |
| Abbildung 8: Seitenteile aufgeklappt                                                  | 8  |
| Abbildung 9: Eingerastete SIM-Karte im SIM-Kartenhalter                               | 8  |
| Abbildung 10: Einsetzen der SIM-Karte                                                 | 8  |
| Abbildung 11: Auswahl des Menüpunktes Timer-Einstellungen                             | 9  |
| Abbildung 12: Dialogfenster zum Einstellen der Aufweckzeiten des Modems               | 10 |
| Abbildung 13: Beispiel zu den Timer-Einstellungen                                     | 11 |
| Abbildung 14: Dialogfenster zum Einstellen der Aufweckzeiten des Modems, Push-Betrieb | 12 |
| Abbildung 15: Beispiel zu den Timer-Einstellungen, Push-Betrieb                       | 14 |

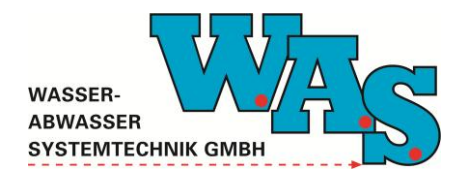

**Seite 1** Version: 1.01 Gültig ab: 13.03.2014

## 1 Allgemeines

Das nachfolgende Benutzerhandbuch gibt dem Anwender des MDS 5 - C - Modem alle erforderlichen Informationen über die Funktionsweise und zum sicheren, erfolgreichen Einsatz des Gerätes. Außerdem enthält es Hinweise zur Installation des Gerätes sowie die Beschreibung der Inbetriebnahme.

Das GSM-/GPRS-Modem (Quadband) kann direkt an die W.A.S. Datenerfassungssysteme MDS 5 - S - Stationsmanager und MDS 5 - D - Durchflussmanager, sowie MDS 5 - C - Datalogger angeschlossen werden und ermöglicht eine sichere und kostengünstige Datenübertragung zum WASDatenportal. Alternativ können die Daten zu einem FTP-Server gepusht werden.

## 1.1 Anwendung

## Abwasserbereich

- Grenzwertüberwachung
- Überwachung von Regenbecken und -überläufen
- stationäre und mobile Durchflussmengenmessungen

## 1.2 Haftungsausschluss

Die W.A.S. GmbH übernimmt keinerlei Haftung für die in diesem Dokument beschriebenen Produkte oder Software und den ggf. daraus resultierenden Schäden. Die W.A.S. GmbH behält sich das Recht vor, Änderungen an den hier beschriebenen Produkten ohne vorherige Ankündigung durchzuführen. Diese Publikation kann ohne vorherige Ankündigung geändert werden.

Die in diesem Dokument erwähnten Produktnamen sind geschützte Marken oder eingetragene Markenzeichen der Fa. W.A.S. GmbH.

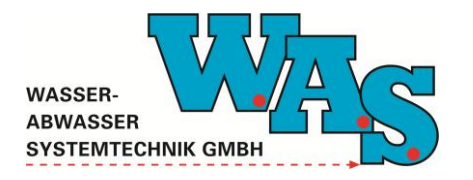

## 2 Spezifikation des Messsystems

## 2.1 Lieferumfang

Zum Standard-Lieferumfang des Messsystems gehören die nachfolgend aufgeführten Einzelkomponenten:

- MDS 5 C Modem
- Benutzerhandbuch

Weitere erhältliche Komponenten für das Messsystem (siehe Abschnitt 2.2):

• MDS 5 - C - Batterie

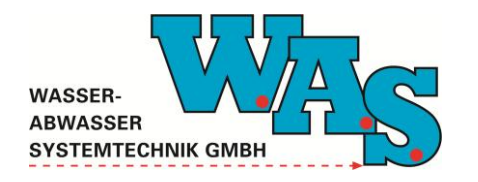

Benutzerhandbuchseite 3<br/>VersionMDS 5 - C - ModemGültig a

**Seite 3** Version: 1.01 Gültig ab: 13.03.2014

## 2.2 Geräteansicht

## MDS 5 - C Modem:

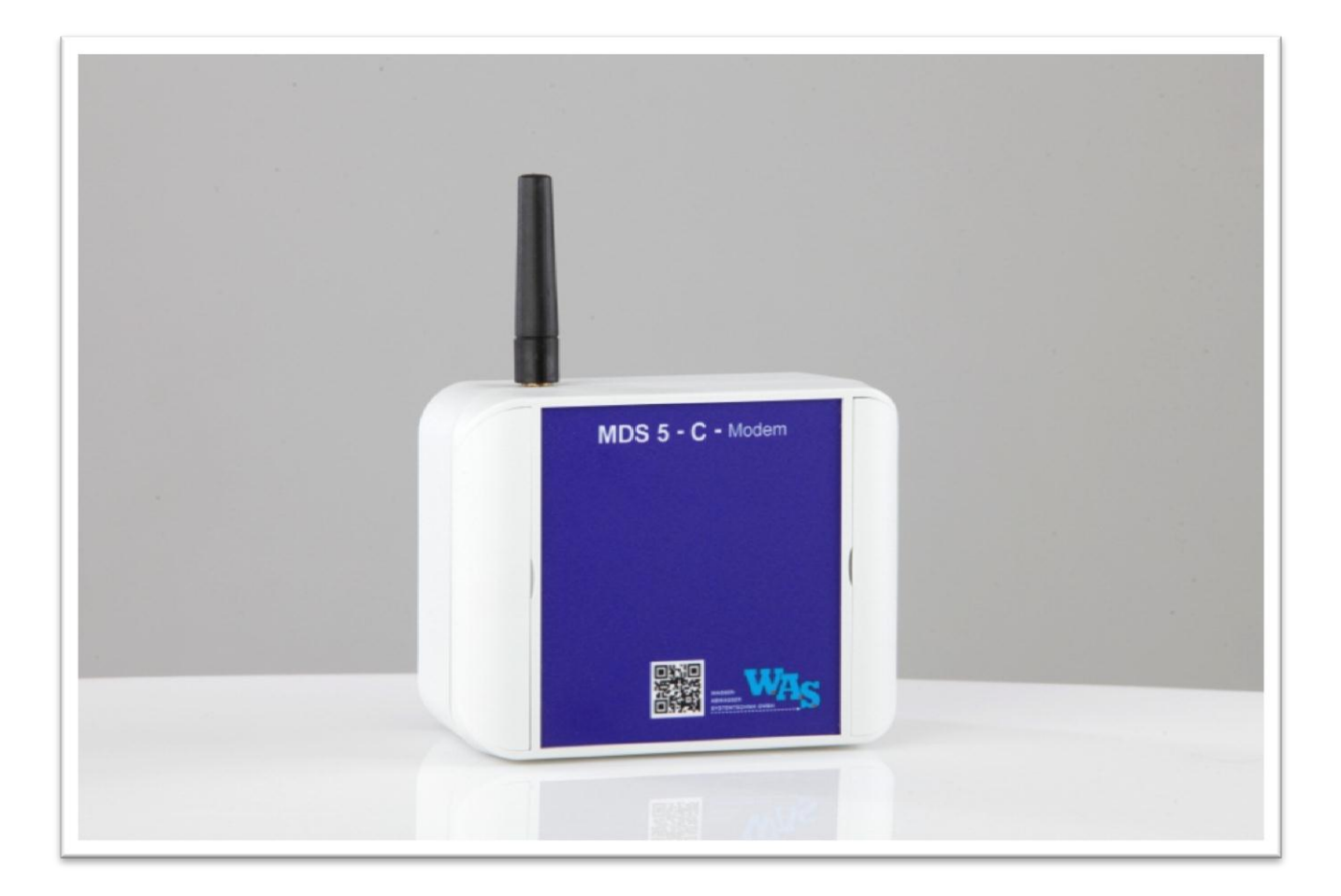

Abbildung 1: MDS 5 - C - Modem

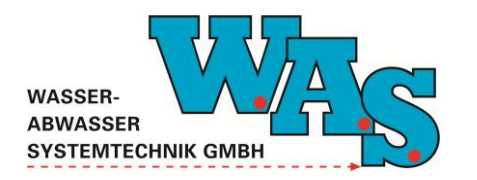

**Seite 4** Version: 1.01 Gültig ab: 13.03.2014

#### Zubehör:

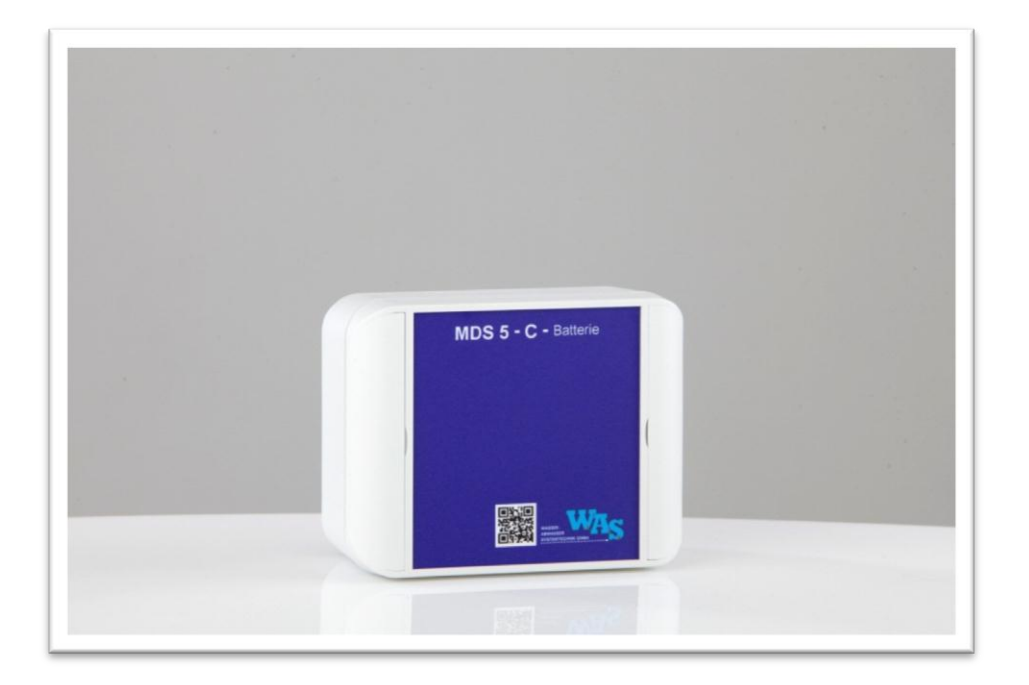

Abbildung 2: MDS 5 - C - Batterie

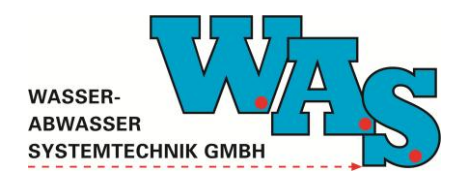

**Seite 5** Version: 1.01 Gültig ab: 13.03.2014

## 2.3 Technische Daten

## 2.3.1 Allgemein

## Allgemein Betriebstemperatur Schnittstelle Antenne Modem-Bandbreite Übertragung SIM-Karte

## Elektrisch Stromversorgung

## Mechanisch

Gehäuse Abmessungen (H x B x T) Gewicht Schutzgrad

Anschlüsse

-20 °C bis + 70 °C RS485 zu Datenerfassungssystem Mini-Stabantenne Smartec (+3dB) Quad Band 900/1800/850/1900 MHz GSM / GPRS; FTP-Push steckbar; freie Providerwahl

extern: 6 bis 24 V DC

Smart-Box (Material: ASA+PC) 110 x 140 x 60 mm (ohne Anschlüsse) ca. 400 g IP 66 Versorgung und RS485: Phoenix Klemme MVSTB 2,5-8

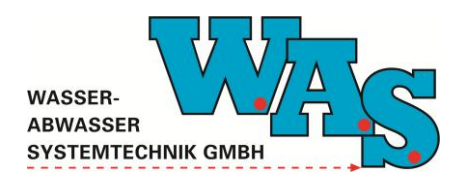

**Seite 6** Version: 1.01 Gültig ab: 13.03.2014

#### 2.3.2 Stromversorgung

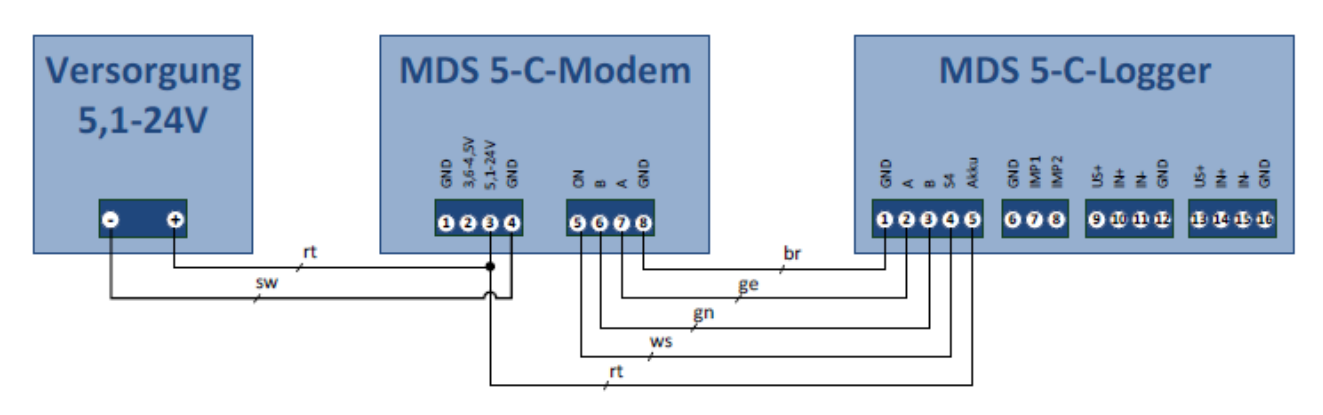

Abbildung 3: Stromversorgung, Variante 1

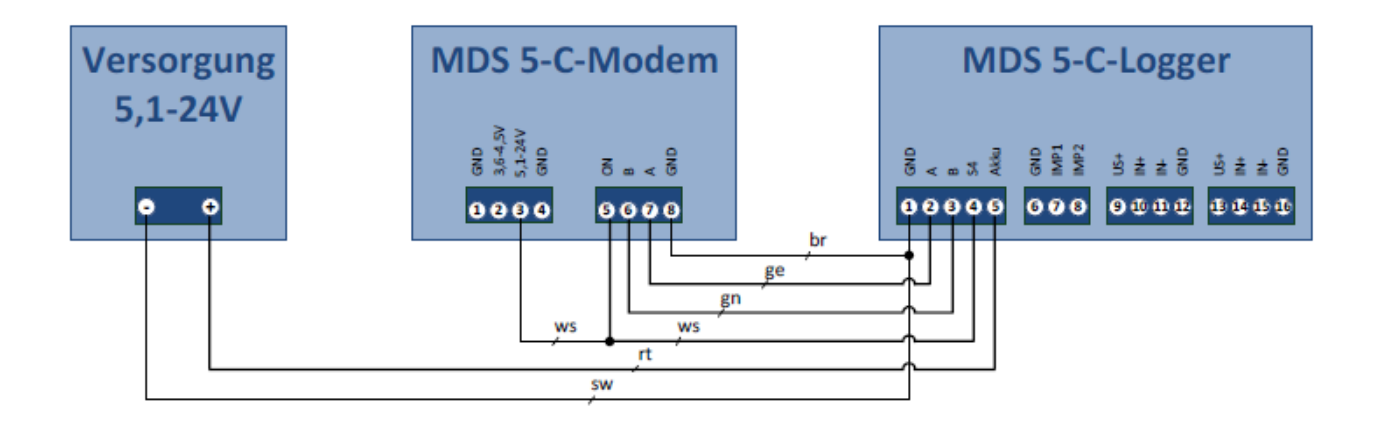

Abbildung 4: Stromversorgung, Variante 2

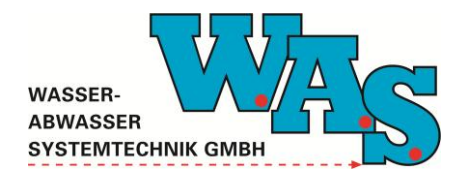

**Seite 7** Version: 1.01 Gültig ab: 13.03.2014

#### 2.3.3 Versorgung mittels MDS 5 - C - Batterie

Falls keine stationäre Versorgung vorhanden ist, wird für die Versorgung des Modems die Verwendung der MDS 5 - C - Batterie empfohlen. Diese MDS 5 - C - Batterie besteht aus zwei Lithium/Thionychlorid-Batterien. Die Lebensdauer hängt von der Anzahl der Aufweckzeiten des Modems und den vor Ort gegebenen Empfangsbedingungen ab. Die Lithium/Thionychlorid-Batterien können, wie nachfolgend beschrieben, vom Nutzer gewechselt werden.

Dazu müssen die Seitenteile der MDS 5 - C - Batterie aufgeklappt und die vier Schrauben gelöst werden. Der Gehäusedeckel ist vorsichtig nach links aufzuklappen. Anschließend können die zwei Batterien getauscht werden. Danach legt man den Gehäusedeckel wieder auf, verschraubt diesen mit den vier Schrauben und klappt die Seitenteile wieder zu.

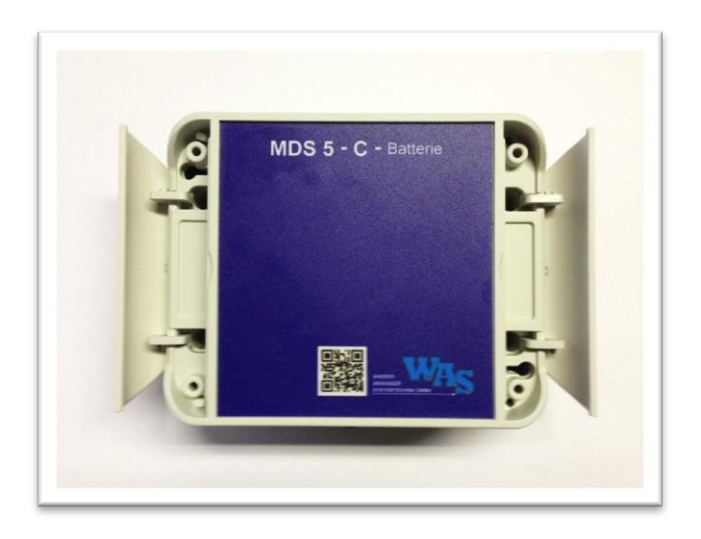

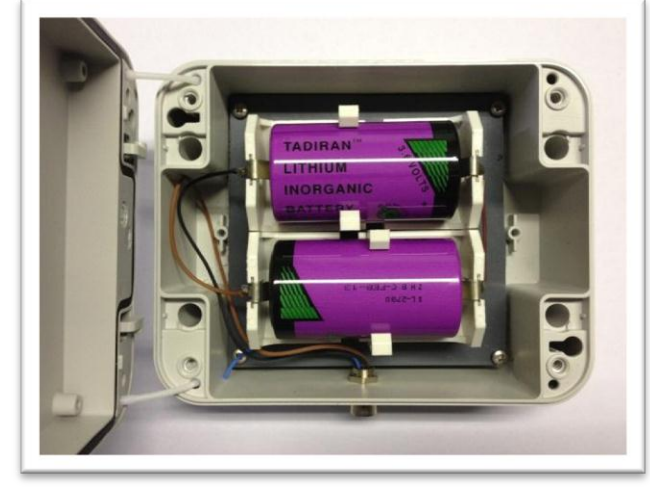

Abbildung 6: Seitenteile aufgeklappt

Abbildung 5: Zwei Lithium/Thionychlorid-Batterien

#### Technische Daten der Batterien

| Lithium/Thionychlorid     |
|---------------------------|
| D                         |
| 3,6 V                     |
| SL-2780                   |
| (Ø x L) 32,9 mm x 61,5 mm |
|                           |

#### Hinweis:

• Es darf ausschließlich der oben aufgeführte Batterie-Typ eingesetzt werden.

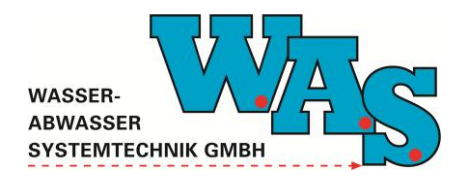

**Seite 8** Version: 1.01 Gültig ab: 13.03.2014

## 3 Einlegen der SIM-Karte

Zum Einlegen der SIM-Karte müssen zunächst die Seitenteile aufgeklappt und die vier Schrauben gelöst werden. Der Gehäusedeckel ist vorsichtig nach links aufzuklappen. Dann ist die SIM-Karte in den SIM-Kartenhalter einzusetzen bis diese einrastet. Anschließend legt man den Gehäusedeckel wieder auf, verschraubt diesen mit den vier Schrauben und klappt die Seitenteile wieder zu.

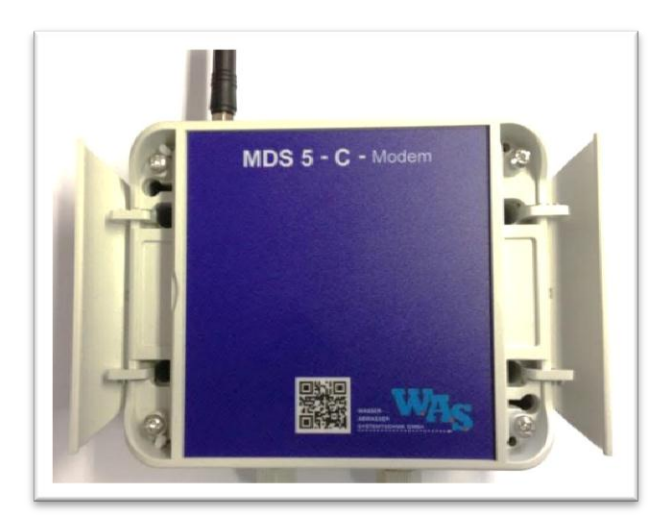

Abbildung 8: Seitenteile aufgeklappt

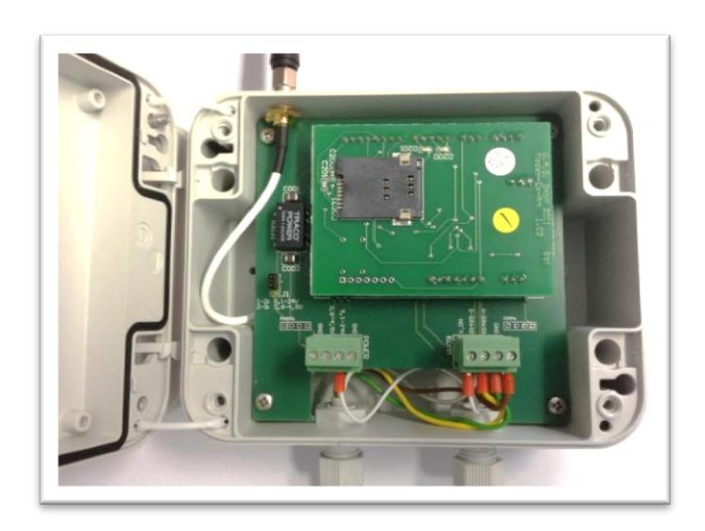

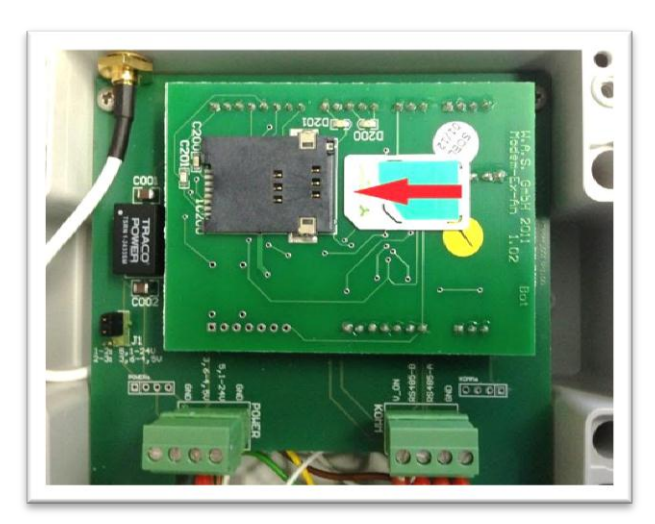

Abbildung 10: Einsetzen der SIM-Karte

Abbildung 7: Modem-Inhalt mit SIM-Kartenhalter

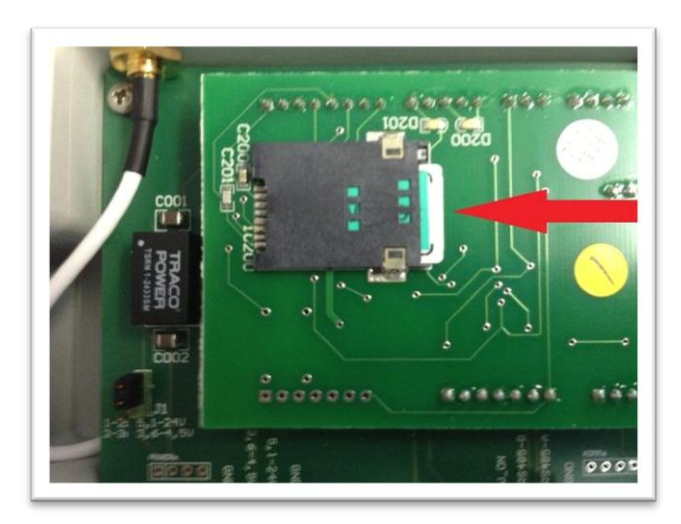

Abbildung 9: Eingerastete SIM-Karte im SIM-Kartenhalter

Um die SIM-Karte wieder zu entnehmen, drückt man diese vorsichtig in den SIM-Kartenhalter, bis ein Klicken zu hören ist. Anschließen kann die SIM-Karte entnommen werden.

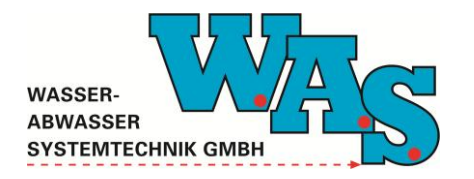

#### 4 Programmierung mit der PC Software WBedien

Sobald das MDS 5 - C - Modem an den jeweiligen Datenlogger angeschlossen ist, können mit der PC-Software WBedien die Zeiten eingestellt werden, zu denen das Modem aktiv sein soll. Voraussetzung ist eine bestehende Verbindung zwischen der Ausleseeinheit (z.B. Laptop) und der RS232-Schnittstelle des Datenloggers über das Interfacekabel.

Nachfolgend wird die Einstellung der Aufweckzeiten des Modems mit dem Windows-Programm WBedien detailliert ausgeführt.

#### 4.1 Timer-Einstellungen

Über die Timer-Einstellungen können die Aufweckzeiten des GSM-/GPRS-Modems eingestellt werden und wie lange das Modem online sein soll.

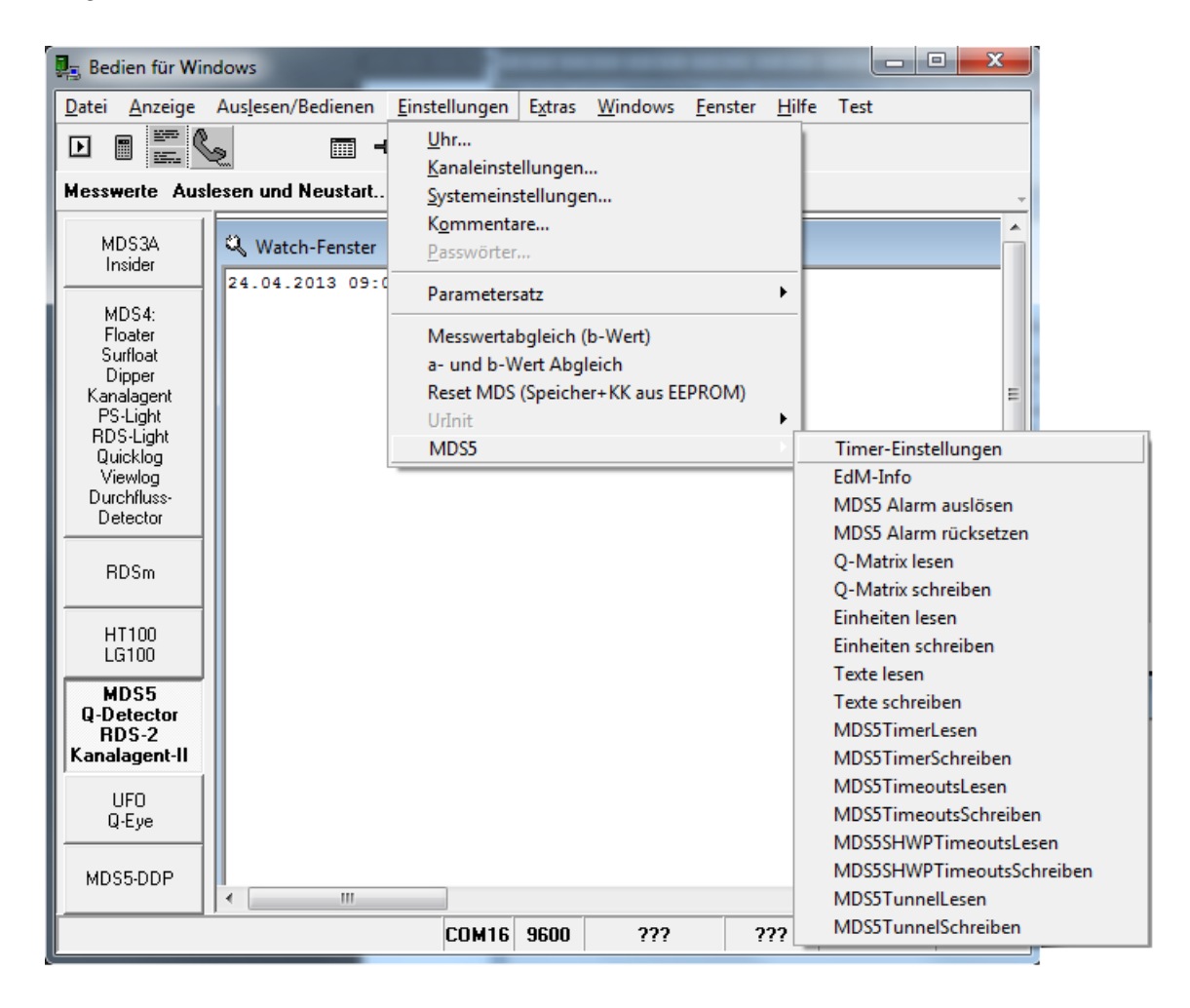

#### Abbildung 11: Auswahl des Menüpunktes Timer-Einstellungen

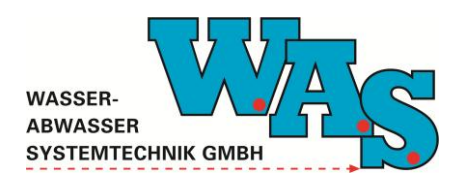

**Seite 10** Version: 1.01 Gültig ab: 13.03.2014

.....

| 📮 Timer                       |           |             | V /                |                     |
|-------------------------------|-----------|-------------|--------------------|---------------------|
| 🔽 Timer aktiv                 |           |             |                    |                     |
| Erster<br>Einschaltpunkt:     | 00:00:00  | <b>&gt;</b> | Montag<br>Dienstag |                     |
| Einschaltdauer:               | 10 m      | in 🗹        | Mittwoch           |                     |
| Anzahl Zyklen:                | 1         | V           | Freitag            |                     |
| Zykluslänge:                  | 60 m      | in 🔽        | Samstag<br>Sonntag |                     |
| 🔲 Push-Betrieb                |           |             | _                  |                     |
| Schalter:                     | Schalter: |             |                    | Ü <u>b</u> ernehmen |
| ⊠ S4 □ S₩540<br>□ S5 □ VSENS2 |           | 30 min      |                    | ? <u>H</u> ilfe     |
|                               |           |             |                    | Schließen           |

Abbildung 12: Dialogfenster zum Einstellen der Aufweckzeiten des Modems

| Timer aktiv:              | Um die Modemübertragung prinzipiell zu ermöglichen, ist das Anhaken des Feldes "Timer aktiv" erforderlich. |
|---------------------------|----------------------------------------------------------------------------------------------------|
| Erster Einschaltpunkt:    | In diesem Feld ist der Zeitpunkt vorzugeben, an dem das                                                    |
|                           | richtet sich dabei nach der Systemzeit. Die Messsysteme sind                                               |
|                           | in der Regel auf MEZ (Mitteleuronäische Zeit Winterzeit)                                                   |
|                           | eingestellt. Die Anzahl der Zyklen und die Zykluslänge richten                                             |
|                           | sich nach dieser Angabe.                                                                                   |
| Einschaltdauer:           | Die Einschaltdauer in Minuten entspricht der eingeschalteten                                               |
|                           | Zeit, in der online über das Modem auf das Messsystem                                                      |
|                           | zugegriffen werden kann.                                                                                   |
| Anzahl Zyklen:            | Je nachdem wie oft das Modem pro Tag aktiv sein soll, ist hier                                             |
|                           | die Anzahl der Zyklen einzugeben. Soll das Modem                                                           |
|                           | beispielsweise zweimal am Tag aktiv sein, so ist hier eine "2"                                             |
|                           | einzugeben.                                                                                                |
| Zykluslänge:              | Die Zykluslänge gibt an, wie viele Minuten zwischen den                                                    |
|                           | einzelnen Einschaltpunkten liegen sollen. Soll das Modem                                                   |
|                           | beispielsweise um 08:00 Uhr und anschließend um 09:00 Uhr                                                  |
|                           | und um 10:00 Uhr aktiv sein, so ist in diesem Feld eine "60"                                               |
|                           | einzutragen. Ist das Modem nur einmal am Tag aktiv ist dieser                                              |
|                           | Wert ohne Bedeutung.                                                                                       |
| Wochentage:               | Uber das Anhaken der Wochentage wählt man die Tage aus,                                                    |
|                           | an denen das Modem aktiv sein soll.                                                                        |
| Einmalige Einschaltdauer: | Sobald Einstellungen am Timer vorgenommen wurden, kann                                                     |
|                           | hier eine einmalige Einschaltdauer in Minuten vorgegeben                                                   |
|                           | werden. Gibt man hier beispielsweise eine "30" ein, so ist das                                             |
|                           | Modem nachdem man auf den Button "Ubernehmen" geklickt                                                     |
|                           | nat, eine halbe Stunde aktiv. Dies dient zu Testzwecken bei                                                |
|                           | der Inbetriebnahme oder nach Wartungsarbeiten.                                                             |
| Schalter:                 | Es muss immer der Schalter "S4" aktiviert sein.                                                            |

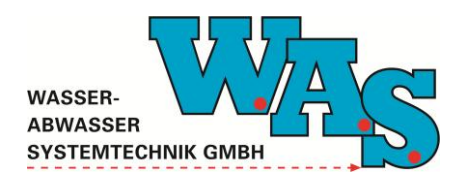

**Seite 11** Version: 1.01 Gültig ab: 13.03.2014

#### **Beispiel:**

| 🖳 Timer                   |          | V /                                              |                     |
|---------------------------|----------|--------------------------------------------------|---------------------|
| 🔽 Timer aktiv             |          |                                                  |                     |
| Erster<br>Einschaltpunkt: | 05:00:00 | <ul> <li>✓ Montag</li> <li>✓ Dienstag</li> </ul> |                     |
| Einschaltdauer:           | 10 min   | Mittwoch                                         |                     |
| Anzahl Zyklen:            | 3        | Freitag                                          |                     |
| Zykluslänge:              | 300 min  | 🔲 Samstag<br>🔲 Sonntag                           |                     |
| 🔲 Push-Betrieb            |          | _                                                |                     |
| Schalter:<br>I S4 □ SW54  | 0 Einmal | lige Einschaltdauer:                             | Ü <u>b</u> ernehmen |
| S5 VSEN                   | S2 ÷60   | min                                              | <u>? H</u> ilfe     |
|                           |          |                                                  | Schließen           |

Abbildung 13: Beispiel zu den Timer-Einstellungen

In dem in Abbildung 13 dargestellten Beispiel ist das Modem an den Wochentagen Montag, Dienstag und Donnerstag aktiv. An diesen Tagen schaltet sich das Modem um 05:00 Uhr, 10:00 Uhr und 15:00 Uhr für jeweils 10 Minuten ein. Nach dem Übernehmen der Einstellungen ist das Modem für 60 Minuten einmalig aktiv.

#### Wichtig:

- Bei der Einstellung der Aufweckzeiten des Modems muss darauf geachtet werden, dass diese innerhalb der täglichen 24 Stunden liegen und dadurch die Tagesgrenze nicht überschreiten.
- Grundsätzlich wird empfohlen, dass das Modem nicht mehr als zweimal am Tag und nicht länger als jeweils 10 Minuten aktiv sein sollte, da zu häufige und zu lange Aufweckzeiten je nach Tarif zu erhöhten Kosten führen können.
- Werden die Messdaten in das WASDatenportal übertragen, so dürfen die Timer-Einstellungen nicht ohne Rücksprache mit der W.A.S. GmbH geändert werden.

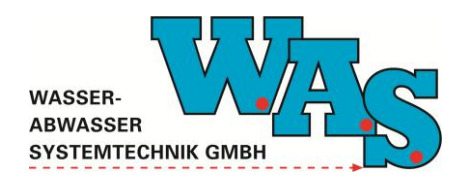

**Seite 12** Version: 1.01 Gültig ab: 13.03.2014

## 4.2 Push-Betrieb

Durch das Anhaken der Funktion "Push-Betrieb" ist die Verwendung des so genannten Push-Betriebes möglich. Mit dieser können die gemessenen Daten automatisch auf einen FTP-Server gestellt werden. Für die Übermittlung der Daten auf einen FTP-Server muss das Modem allerdings gesondert konfiguriert werden. Dies erfolgt mit Hilfe einer SMS und kann nur nach Rücksprache mit der W.A.S. GmbH erfolgen. Die Daten werden dabei im sogenannten "D-Kanal"-Format übermittelt (siehe Abschnitt 4.2.1).

| Timer                                                                                                    |                                        | v                                                                                                    |   | ×                                                       |
|----------------------------------------------------------------------------------------------------|----------------------------------------|----------------------------------------------------------------------------------------------------|---|---------------------------------------------------------|
| 🔽 Timer aktiv                                                                                                    |                                        |                                                                                                    |   |                                                         |
| Erster<br>Einschaltpunkt:                                                                                                    | 00:00:00                               | <ul><li>✓ Montag</li><li>✓ Dienstag</li></ul>                                                          |   |                                                         |
| Einschaltdauer:                                                                                                    | 10 min                                 | <ul> <li>✓ Mittwoch</li> <li>✓ Donnerstag</li> </ul>                                                   |   |                                                         |
| Anzahl Zyklen:                                                                                                    | 1                                      | ✓ Freitag                                                                                              |   |                                                         |
| Zykluslänge:                                                                                                    | 60 min                                 | <ul> <li>✓ Samstag</li> <li>✓ Sonntag</li> </ul>                                                       |   |                                                         |
| Schalter:<br>State Sw540<br>State Sw540<br>See Sw540<br>See Sw540<br>See Sw540<br>See Sw540<br>See Sw540<br>See Sw540<br>See Sw540<br>See Sw540<br>See Sw540<br>See Sw540<br>See Sw540<br>See Sw540<br>See Sw540<br>Sw540<br>Sw54 | Einmalig<br>2 30<br>00:00:00 7<br>30 7 | je Einschaltdauer:<br>min<br>Montag ☐ Freitag<br>Dienstag ☐ Samsta<br>Mittwoch ☐ Sonntag<br>Donnerstag | 9 | Ü <u>b</u> ernehmen<br>? Hilfe<br>I. S <u>c</u> hließen |

Abbildung 14: Dialogfenster zum Einstellen der Aufweckzeiten des Modems, Push-Betrieb

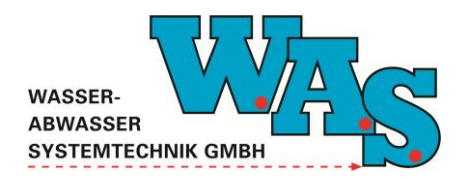

| Timer aktiv:                             | Um die Modemübertragung prinzipiell zu ermöglichen, ist das Anhaken des Feldes "Timer aktiv" erforderlich.                                                                                                    |
|------------------------------------------|----------------------------------------------------------------------------------------------------|
| Erster Einschaltpunkt:<br>(Push-Betrieb) | In diesem Feld ist der Zeitpunkt vorzugeben, an dem das<br>Modem das erste Mal pro Tag die gemessenen Daten<br>übermittelt. Das Modem richtet sich dabei nach der<br>Systemzeit. Die Messsysteme sind in der Regel auf MEZ<br>(Mitteleuropäische Zeit, Winterzeit) eingestellt. Die Anzahl der |
|                                          | Zyklen und die Zykluslange richten sich nach dieser Angabe.                                                                                                    |
| EINSCHAITGAUER:                          | Die Einschaltdauer in Minuten entspricht der eingeschalteten                                                                                                    |
| (Push-Betried)                           | Zeit des Modems für die Übermittlung der Daten.                                                                                                    |
| Anzani Zyklen:                           | Je nachdem wie oft das Modem pro Lag die Daten                                                                                                    |
| (Push-Betrieb)                           | ubermitteln soll, ist hier die Anzahl der Zyklen einzugeben.                                                                                                    |
|                                          | soll das Modem beispielsweise einmal am Lag die<br>gemessenen Daten übermitteln, so ist hier eine "1"<br>einzugeben.                                                                                                    |
| Zykluslänge:                             | Die Zykluslänge gibt an, wie viele Minuten zwischen den                                                                                                    |
| (Push-Betrieb)                           | einzelnen Einschaltpunkten liegen sollen. Sollen die Daten                                                                                                    |
|                                          | beispielsweise um 08:00 Uhr und anschließend um 09:00 Uhr                                                                                                    |
|                                          | und um 10:00 Uhr "gepusht" werden, so ist in diesem Feld                                                                                                    |
|                                          | eine "60" einzutragen. Ist das Modem nur einmal am Tag aktiv                                                                                                    |
|                                          | ist dieser Wert ohne Bedeutung.                                                                                                    |
| Wochentage:                              | Über das Anhaken der Wochentage wählt man die Tage aus,                                                                                                    |
| (Push-Betrieb)                           | an denen Daten übermittelt werden sollen.                                                                                                    |
| Einmalige Einschaltdauer:                | Sobald Einstellungen am Timer vorgenommen wurden, kann                                                                                                    |
|                                          | hier eine einmalige Einschaltdauer in Minuten vorgegeben                                                                                                    |
|                                          | werden. Gibt man hier beispielsweise eine "30" ein, so ist das                                                                                                    |
|                                          | Modem nachdem man auf den Button "Übernehmen" geklickt                                                                                                    |
|                                          | hat, eine halbe Stunde aktiv. Dies dient zu Testzwecken bei                                                                                                    |
|                                          | der Inbetriebnahme oder nach Wartungsarbeiten.                                                                                                    |
| Schalter:                                | Es muss immer der Schalter "S4" aktiviert sein.                                                                                                    |
| Push-Betrieb                             | Für den Push-Betrieb, ist das Anhaken des Feldes "Push-                                                                                                    |
|                                          | Betrieb" erforderlich.                                                                                                    |
| GPRS Einschaltpunkt                      | Es besteht die Möglichkeit für Fernwartungszwecke das                                                                                                    |
|                                          | Modem einmal am Tag für eine bestimmte Zeit in den                                                                                                    |
|                                          | Bereitschaftsmodus zu versetzten. Es werden dabei keine                                                                                                    |
|                                          | Daten auf den FTP-Server "gepusht".                                                                                                    |
| Einschaltdauer                           | Die Einschaltdauer in Minuten entspricht der eingeschalteten                                                                                                    |
|                                          | Zeit des Modems für Fernwartungszwecke.                                                                                                    |
| Wochentage                               | Nur an den hier ausgewählten Tagen ist eine Fernwartung                                                                                                    |
|                                          | möglich.                                                                                                    |

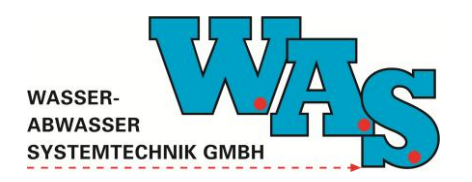

**Seite 14** Version: 1.01 Gültig ab: 13.03.2014

#### Beispiel:

| Timer                                                                                                    |                                                                                                    |                               |
|----------------------------------------------------------------------------------------------------|----------------------------------------------------------------------------------------------------|-------------------------------|
| 🔽 Timer aktiv                                                                                              |                                                                                                    |                               |
| Erster<br>Einschaltpunkt: 09:00:00                                                                         | I✓ Montag<br>I✓ Dienstag<br>I✓ Mittwach                                                                 |                               |
| Anzahl Zyklen: 1                                                                                           | IV Donnerstag<br>IV Freitag<br>IV Samstag                                                               |                               |
| Zykluslange: 60 min                                                                                        | ✓ Sonntag                                                                                               |                               |
| Schalter:         Einn           ✓ S4         S₩540         Einn           ✓ S5         VSENS2         ✓ 4 |                                                                                                    |                               |
| 🔽 Push-Betrieb                                                                                             |                                                                                                    |                               |
| GPRS<br>Einschaltpunkt: 11:00:00<br>Einschaltdauer: 30                                                     | ✓ Montag     ☐ Freitag       □ Dienstag     ☐ Samstag       ✓ Mittwoch     ☐ Sonntag       □ Donnerstag | Übernehmen<br>? <u>H</u> ilfe |
|                                                                                                    |                                                                                                    | <u> </u>                      |

Abbildung 15: Beispiel zu den Timer-Einstellungen, Push-Betrieb

In dem in Abbildung 15 dargestellten Beispiel werden die Daten täglich auf den FTP-Server gestellt. An diesen Tagen schaltet sich das Modem um 09:00 Uhr ein, um die Daten zu übermitteln. Zu diesen Zeitpunkten ist jedoch keine Fernwartung möglich. Aus diesem Grund ist zu diesem Zweck das Modem am Montag und am Mittwoch um 11:00 Uhr für jeweils 30 Minuten aktiv. Nach dem Übernehmen der Einstellungen ist das Modem für 45 Minuten einmalig online.

#### 4.2.1 "D-Kanal"-Format

Der Dateiname beinhaltet Loggernummer, Datum und Uhrzeit.

z.B.: C09999\_20130716\_061023.txt

Inhaltlich setzen sich die Daten wie folgt zusammen: <Kennung für Datentyp>:<Datum>,<Uhrzeit>,<Sations-ID bzw. Loggernummer>,<Kanal - ID><Wert>;

z.B.: T001:16.07.2013,06:10:02,C09999,K1=9.220,K2=10.792;